# Korwin Plaće: Godišnji odmori, Import Excel sati, Storno obračuna

Tijekom 2018. dodane su nove funkcionalnosti u modul Korwin Plaće.

#### 1. Definiranje dana godišnjeg odmora po djelatniku za razdoblja, ispis na isplatnom listiću

| Obračun plaće |               |                            |
|---------------|---------------|----------------------------|
| i Obračun     | Dodatak       | Pomoć                      |
| 2             | <u>O</u> p    | ći podaci - JOPPD (Regos)  |
|               | Kar           | tice djelatnika            |
|               | Ma            | tična knjiga djelatnika    |
|               | <u>l</u> zra  | čun brutta od netta        |
| 160           | Pro           | sjeci plaća / satnice      |
| ice           | Ten           | neljnica za financijsko    |
|               | Poo           | daci <u>z</u> a M4 obrazac |
| 1/m           | <u>D</u> is   | kete - mjesečne i godišnje |
| N             | Kor           | ačni obračun poreza        |
| 4             | Goo Goo       | dišnji odmori              |
| die           | a <u>V</u> ez | a poslova s obradama       |

Za korištenje evidencije ukupnih i iskorištenih dana godišnjeg odmora potrebno je za sve djelatnike definirati ukupan broj dana godišnjeg odmora za svako razdoblje (godinu). Razdoblje je obično od 01.07.20xx do 30.06.20yy

Te stavke se upisuju u obradi "Dodatak / Godišnji odmori".

Da bi se evidentirale stavke iskorištenih dana, potrebno je u "Korisnički" parametar "PlacaPosGodisnji" upisati sve šifre poslova godišnjih odmora. To se mijenja u modulu Admin / Programski parametri / Korisnički (vidi primjer).

| Tr<br>F | aži<br>6                                                                              | Novi<br>F4 | Briši<br>F5 | Izmjena<br>F8 | )<br>Registry | Spremi<br>F8 | lspis<br>F9 | Ažuriraj | )<br>Izlaz<br>ESC |                                          |                                             |  |  |  |  |
|---------|---------------------------------------------------------------------------------------|------------|-------------|---------------|---------------|--------------|-------------|----------|-------------------|------------------------------------------|---------------------------------------------|--|--|--|--|
|         | Programski parametri                                                                  |            |             |               |               |              |             |          |                   |                                          |                                             |  |  |  |  |
|         | Parametri: <b>Korisnički ▼</b> Uvjet: Polje ▼ = placapos P <u>o</u> redak po: Polje ▼ |            |             |               |               |              |             |          |                   |                                          |                                             |  |  |  |  |
| St      | avl                                                                                   | ke         |             |               |               |              |             |          |                   |                                          |                                             |  |  |  |  |
| F       | Rbr                                                                                   |            | Polje       |               | Tip           | Vrije        | dnost       | Mod      | ul                | Nivo                                     | ro Opis                                     |  |  |  |  |
| ▶ 4     | 19                                                                                    | PlacaP     | osGo        | disnji        | С             | 06           |             | PLACE    |                   | 0                                        | 0 Šifre poslova za obračun godišnjih odmora |  |  |  |  |
| 4       | 20                                                                                    | PlacaP     | osPre       | rasp          | С             | 29           |             | PLACE    | s j               | 0 Šifre poslova za obračun preraspodjele |                                             |  |  |  |  |

Prilikom unosa početnog datuma program sam ponudi završni datum uvećan za jednu godinu. Tip stavke "Preraspodjela" je za evidenciju sati preraspodjele i dalje se koristi na sličan način kao i godišnji. Za godišnji se upisuje ukupan broj DANA dok se kod "Preraspodjele" upisuje ukupan broj SATI za razdoblje. Parametar vrijedi za SVA poduzeća i definira se samo jednom (npr. knjigovodstveni servisi).

|                       |                          | Definicija i ažurir | anje godišnjih od | dmora i preraspo | djela  |        |         |        |
|-----------------------|--------------------------|---------------------|-------------------|------------------|--------|--------|---------|--------|
| Stavk                 | e : Definicija godišnjih | odmora / prerasp    |                   |                  |        |        |         |        |
| <u>D</u> jelatni      | k:                       |                     |                   | Godina:          | 2018   | -      |         |        |
| <u>R</u> adna je      | d.:                      |                     |                   | Datum (Od):      |        | •      |         |        |
| Posac                 | ): <u></u>               |                     |                   | Datum (Do):      |        | •      |         |        |
| <u>G</u> rupa dj      | el.:                     |                     |                   | Tip posla:       | Svi    | •      |         |        |
|                       |                          |                     |                   |                  |        |        |         |        |
| Godišnji odr          | nori Razdoblja           |                     |                   |                  |        |        |         |        |
| Djelatnik             | Naziv                    | Tip                 | Datum Poč.        | Datum Zav.       | Godina | UkDana | ObrDana | UkSati |
| ▶ <mark>01</mark> ··· | Anita Horvat Krolo       | Godišnji            | 01.07.2018        | 30.06.2019       | 2018   | 22     |         |        |
| 04                    | Mario Perić              | Godišnji            | 01.07.2018        | 30.06.2019       | 2018   | 20     |         |        |
| 04                    | Mario Perić              | Preraspodjela       | 01.07.2018        | 30.06.2019       | 2018   |        |         | 56     |

Na Isplatnom listiću je moguć ispis ukupnih, iskorištenih i preostalih dana godišnjeg odmora koji se treba dodati u postojeći obrazac isplatnog listića (primjer dolje je red iznad zaglavlja poslova).

Program sam preračunava broj sati rada u broj dana dijeleći sate s 8 i to je, trenutno, fiksno i ne može se konfigurati drugačije. Dakle, jedan (1) dan godišnjeg je osam (8) sati u unosu poslova.

| DANI U MJES<br>Godišnji odr | ECU OD 1 DO 31<br>nor Iskorišteno 10 od u | Sati rada danju: 18<br>kupno 22, preostalo da | 84<br>Ina 12 | Sati rada noću: 0 |  |  |
|-----------------------------|-------------------------------------------|-----------------------------------------------|--------------|-------------------|--|--|
| Posao                       | Naziv posla / primanja                    | Koef                                          | Sati         | Brutto            |  |  |
| 01 IP11                     | Redovan rad                               | 1                                             | 104          | 2.826,09          |  |  |
| 06 OP31                     | Godišnji odmor                            | 1                                             | 80           | 2.173,91          |  |  |
| Ukupno                      | : (na teret poduzed                       | a)                                            | 184          | 5.000,00          |  |  |

Evidencija iskorištenih dana godišnjeg se vodi na posebnoj "kartici" koja se popunjava svakim obračunom plaće po datumu / mjesecu obračuna pa bi ispis isplatnog listića retroaktivno trebao dati iste podatke. Prilikom korekcije obračuna tj. retroaktivne izmjene stavke se ponovo definiraju za taj obračun pa može doći do različitih vrijednosti u slučaju ispravke sati godišnjeg odmora.

# <u>STARI / NOVI GODIŠNJI</u>

Program NE prepoznaje pojmove "stari" ili "novi" godišnji i uvijek računa prema zadanom razdoblju. U slučaju da je potrebno npr. NAKON 01.07. iskoristiti i stari godišnji ili NOVI godišnji PRIJE 01.07., to se može napraviti na dva (2) načina:

- promijeniti razdoblje i prilagoditi datume npr. staviti Početni datum na npr. 01.05.
- povećati ili smanjiti ukupan broj dana kako bi broj dana drugog godišnjeg ušao u fond trenutnog

# <u>PRERASPODJELA SATI</u>

Unosa dana godišnjeg odmora za razdoblje se može koristiti i za evidenciju "Preraspodjele sati" kod prekovremenog ili sličnog rada. Tip stavke mora biti "Preraspodjela", "Programski parametar" / "Administrativni", "**PlacaPosPrerasp**" mora imati upisane šifre poslova preraspodjele i program će voditi evidenciju o ukupnim satima PRIJE obračuna te stanju sati NAKON obračuna.

44 Donos fonda po prethodnom obračunu:56 Stanje sati po obračunu: DANI U MJESECU OD 1 DO 31 Sati rada danju: 128 Sati rada noću: 0 Posao Naziv posla / primanja Koef Sati Brutto 01 IP11 Redovan rad 1 120 7.553,07 29 IP11 755,31 Preraspodjela 1 12 8.308,38 (na teret poduzeća) 132 Ukupno:

Redak s podacima preraspodjele na isplatnom listiću izgleda ovako:

ISPLATNI LISTIĆ (nova verzija obrasca) ispisuje retke godišnjeg odmora ili preraspodjele SAMO ako su podaci definirani i / ili postoje stavke u obračunu. U suprotnom, podaci NEĆE biti ispisani.

Ispis dana godišnjih odmora je moguć u formi liste s ukupnim danima po djelatniku, ali i u tabeli s iskorištenim danima godišnjeg po mjesecu obračuna plaće. Tip ispisa se bira u polju "Ispis", "Lista" ili "Tabela".

| Traži<br>F6                                              | Briši<br>F5                                          | Označi<br>ENTER | Spremi<br>F8 | Ispis<br>F9 | Ažuriraj | lzlaz<br>ESC |  |  |   |             |        |   |  |
|----------------------------------------------------------|------------------------------------------------------|-----------------|--------------|-------------|----------|--------------|--|--|---|-------------|--------|---|--|
| Definicija i ažuriranje godišnjih odmora i preraspodjela |                                                      |                 |              |             |          |              |  |  |   |             |        |   |  |
| S                                                        | Stavke : Definicija godišnjih odmora / preraspodjela |                 |              |             |          |              |  |  | • | lspis:      | Tabela | • |  |
| Djel                                                     | atnik:                                               |                 |              |             |          |              |  |  |   | Godina:     | Lista  |   |  |
| <u>R</u> ad                                              | lna jed. :                                           |                 |              |             |          |              |  |  |   | Datum (Od): | Tabela |   |  |
| E                                                        | osao                                                 |                 |              |             |          |              |  |  |   | Datum (Do): |        | - |  |
| <u>G</u> ru                                              | pa djel.                                             |                 |              |             |          |              |  |  |   | Tip posla:  | Svi    | • |  |

## Tabela godišnjih odmora

| Za godinu: 201<br>Definirar | 1 <b>8</b><br>no | Obračuni<br>po mjese | cima   | Ignorirati  |  |  |
|-----------------------------|------------------|----------------------|--------|-------------|--|--|
| Sum of DANA                 | MJESEC           |                      |        | . /         |  |  |
| NAZIV                       | 0Ukupno          | 2018/07              | Ostalo | Grand Total |  |  |
| Dropulić Stjepko            | 20,00            | 12,00                | 8,00   | 40,00       |  |  |
| Dubravica Draženka          | 20,00            | 11,00                | 9,00   | 40,00       |  |  |
| Kozina Anita                | 20,00            | 17,50                | 2,50   | 10,00       |  |  |
| Vranić Ivan                 | 20,00            | 5,00                 | 15,00  | 40,00       |  |  |
| Grand Total                 | 80,00            | 45,50                | 34,50  | 160,00      |  |  |

Tabelarni ispis dana godišnjeg odmora, pored kolona mjeseca obračuna ima i prvu dodatnu kolonu "Ukupno" te zadnju kolonu "Ostalo" s preostalim danima godišnjeg odmora. Kolonu "Grand Total" treba IGNORIRATI jer je, na žalost, ne možemo isključiti kod tabelarnog ispisa.

Prije ispisa SVAKAKO otvorite podatke klikom na "Traži F6".

Kod ispisa tabele s cijelom godinom (npr. svih 12 mjeseci) svakako na ekranu "Ispis podataka" označite polje "Landscape – pejzaž" kako bi svi mjeseci za djelatnika stali na jednu stranicu. U suprotnom bi imali više stranica za djelatnika što je nepreglednije.

|                   | lspis podataka                               |   |
|-------------------|----------------------------------------------|---|
| Ispis             | Format Email                                 |   |
|                   |                                              |   |
| <u>O</u> brazac:  | Tabelarni prikaz                             | • |
| <u>I</u> spis na: | 👿 Zaslon 💌 Kopija: 1                         | • |
| Pi <u>s</u> ač:   | Microsoft Print to PDF                       | Ŧ |
|                   | 🗖 Prikaži <u>f</u> ormu postavki pisača      | _ |
| Daţoteka:         |                                              |   |
|                   | □ Ozn <u>a</u> čeni podaci <u>P</u> odvučenc | Г |
|                   | 🔽 Landscape - pejzaž 🛛 Uski font             | Г |
|                   | 🗖 Poddetaljiliste (drill) 🗋 etalji           | Г |
|                   | 🗌 Grupa <u>n</u> ova stranica. <u>Z</u> ebra | Г |
|                   | □ Bez zagla∨lja i podnožja stranice          |   |
|                   |                                              |   |

#### 2. Import sati rada iz Excel tablice

Unos sati poslova je sada moguć direktim čitanjem redaka i stupaca Excel tablice sa evidencijom sati. Format Excel tablice može biti noviji .XLSX ili stariji .XLS

Učitavanje (import) se radi u "Automatskom unosu" / "Import iz Excel datoteke".

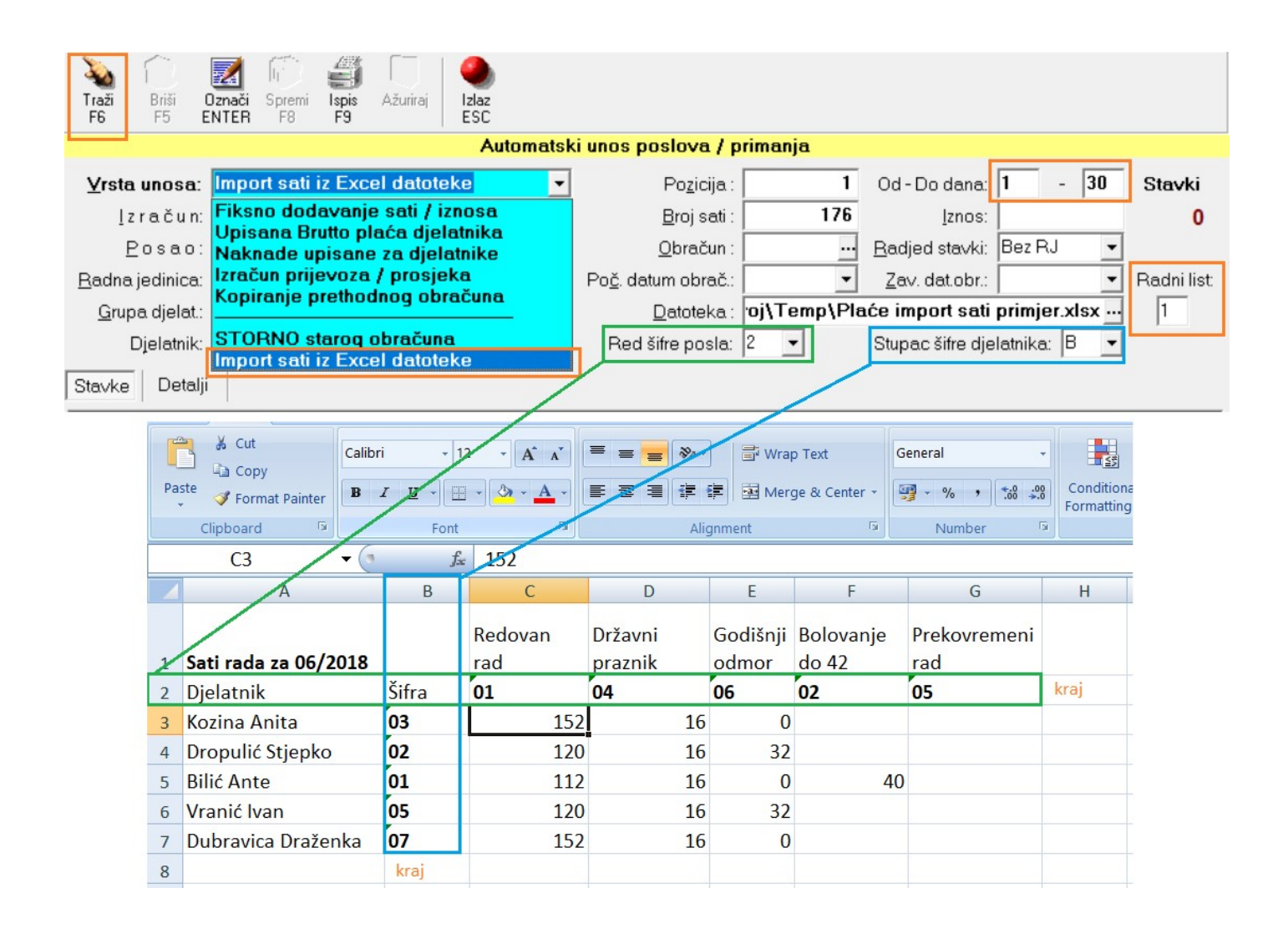

Excel tablica mora biti BEZ praznih redova ili stupaca sa šiframa poslova ili djelatnika jer program završava sa učitavanjem kada red ili stupac sa šiframa bude prazan. Taj red i stupac moraju biti formatirani kao "Text" kako excel ne bi micao vodeće nule "0" pa umjesto "0012" ostane samo "12" što nije definirano. Prije učitavanja treba odabrati "Red šifre posla" tj. red s upisanim poslovima (ponuđeno i u ovom primjeru je "2"). Također treba odabrati stupac sa šiframa djelatnika (ponuđeno "B"). Može se definirati i OIB i tada program traži djelatnika po IOB-u. Program učitava podatke počevši od prve slijedeće ćelije nakon šifri, u ovom primjeru "C3". Dodaju se samo sati veći od nula (0). Program nudi i podatke Od-Do dana upisane u zaglavlju forme. Moguće je odabrati i drugi radni list (Sheet) koji treba upisati u zaglavlju.

### Odabir datoteke i tipa excela klikom na "...":

| 🛱 Open       |                |                                              |                  | ×                  |
|--------------|----------------|----------------------------------------------|------------------|--------------------|
| Look in:     | Temp           |                                              | • 🗧 🔁            | ➡                  |
| 4            | Name           | ^                                            | Date modified    | Туре               |
| Quick access | Plaće imp      | ort sati primjer.xlsx                        | 01.08.2018 16:22 | Microsoft Office E |
|              |                |                                              |                  |                    |
| Network      |                |                                              |                  |                    |
|              | <              |                                              |                  | >                  |
|              | File name:     | Plaće import sati primj                      | jer.xlsx         | ▼ Open             |
|              | Files of type: | Excel 2007 xlsx                              |                  | ✓ Cancel           |
| 10-1-        |                | Excel 2007 xlsx<br>Excel 97-2003 xls         |                  |                    |
|              |                | TXT Datoteka<br>CSV Datoteka<br>Sve datoteke |                  |                    |

Excel tablica može biti definirana i nekim OpenOffice ili sličnim OpenSource alatom i program bi automatski trebao prepoznati instalaciju tog alata što znači da ne morate imati samo Microsoft Excel Office da bi se koristili ovom funkcijom.

U slučaju nepoznate šifre ili OIB-a djelatnika, program će stavke označiti crvenom pozadinom s upitnicima umjesto naziva djelatnika.

|   | Djelatnik | Naziv              | Posao | Sati | RSO | Od | Do |
|---|-----------|--------------------|-------|------|-----|----|----|
| • | 93        | >>> ;;;;; <<<      | 01    | 152  |     | 1  | 31 |
|   | 93        | >>> ;;;;;          | 04    | 16   |     | 1  | 31 |
|   | 02        | Marko Anić Jonke   | 01    | 120  |     | 1  | 31 |
|   | 02        | Marko Anić Jonke   | 04    | 16   |     | 1  | 31 |
|   | 02        | Marko Anić Jonke   | 06    | 32   |     | 1  | 31 |
|   | 01        | Anita Horvat Krolo | 01    | 112  |     | 1  | 31 |
|   | 01        | Anita Horvat Krolo | 04    | 16   |     | 1  | 31 |
|   | 01        | Anita Horvat Krolo | 02    | 40   |     | 1  | 31 |

#### 3. Storniranje stavki obračuna za djelatnika

STORNO obračuna se koristi za storniranje stavki prethodnih obračuna radi naknadne izmjene npr. Ozljede na teret HZZO ili slično. Prvo trebamo definirati novi "Tip obračuna" u "Matični podaci" / "Dodatne šifre". Šifra tipa MORA biti "S" (veliko S) naziva "Storno obračuna" i taj se tip mora odabrati u formi Obračuna plaće u polju "Tip obračuna". Nakon spremanja "Spremi F8" program će ONEMOGUĆITI gumb "Obračun F7" jer funkcija storna mora sama dodatni SVE stavke prethodnog obračuna, ali suprotnog predznaka.

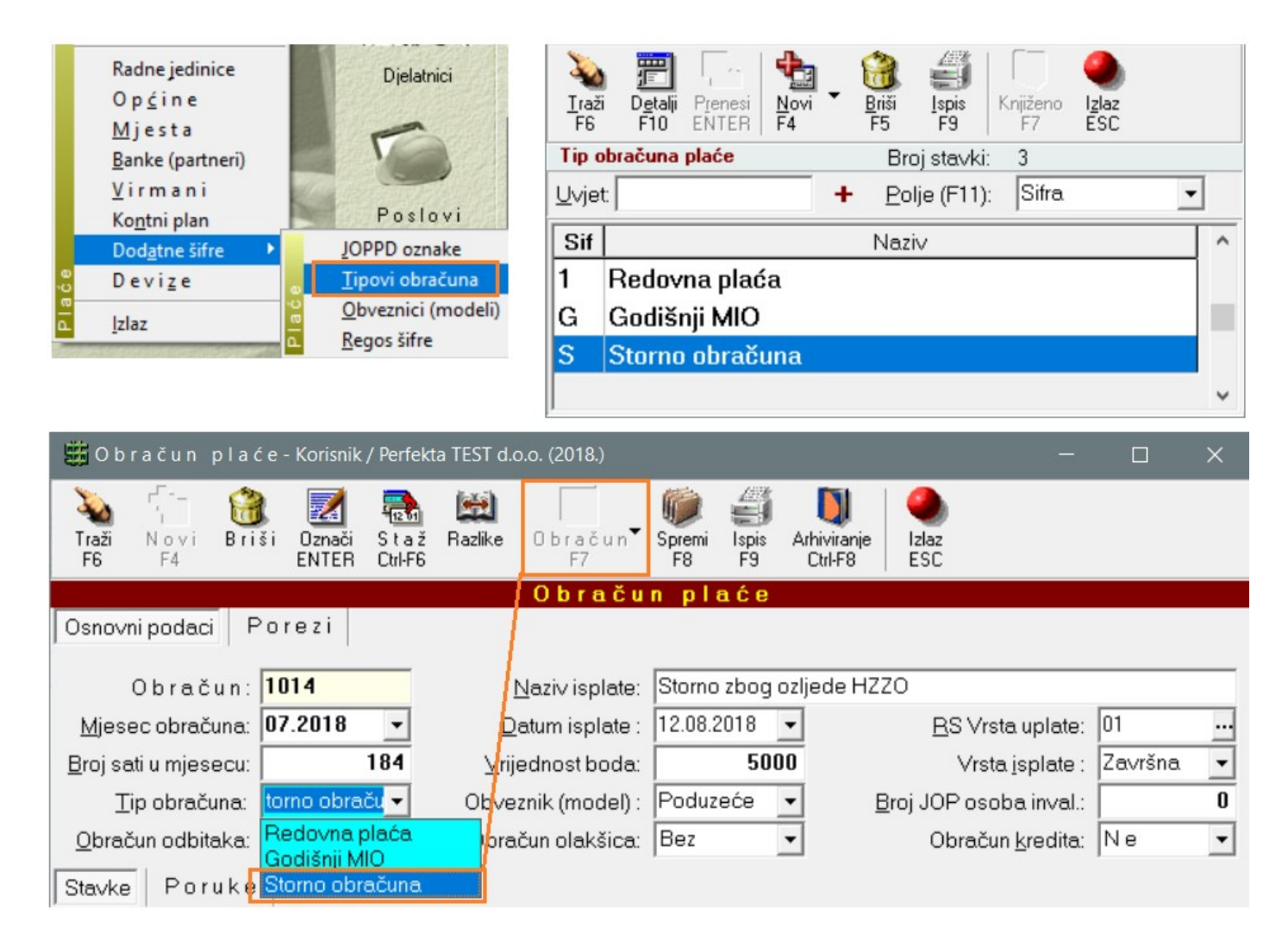

Odabir obračuna i djelatnika za storniranje se vrši u ekranu "Automatski unos poslova", "Storno starog obračuna" gdje je potrebno odabrati obračun i, eventualno, djelatnika.

|                         | Automatsk                                                        | ki unos poslova / primanja  |          |  |  |  |  |  |  |
|-------------------------|------------------------------------------------------------------|-----------------------------|----------|--|--|--|--|--|--|
| <u>V</u> rsta unosa:    | STORNO starog obračuna 💌                                         | Po <u>z</u> icija :         | 1        |  |  |  |  |  |  |
| Įzračun:                | Fiksno dodavanje sati / iznosa                                   | <u>B</u> roj sati :         | 184      |  |  |  |  |  |  |
| <u>P</u> osao:          | Opisana brutto placa djelatnika<br>Naknade upisane za djelatnike | <u>O</u> bračun :           |          |  |  |  |  |  |  |
| <u>R</u> adna jedinica: | Izračun prijevoza / prosjeka<br>Konizanja prothodnog obračuna    | Po <u>č</u> . datum obrač.: | •        |  |  |  |  |  |  |
| <u>G</u> rupa djelat.:  | Prijem iz druge evidencije: AZIS                                 | <u>D</u> atoteka :          |          |  |  |  |  |  |  |
| Djelatnik:              | STODNO starog obračupa                                           | Red šifre posla: 2          | <b>•</b> |  |  |  |  |  |  |
| Stavke Detalji          | Import sati iz Excel datoteke                                    |                             |          |  |  |  |  |  |  |

Stavke označene u "Automatskom unosu poslova" će se SVE stornirati tj. svi iznosi će biti negativni uključuvši i sate rada.

Funkcija Storna automatski postavlja pripadajuće retke u JOPPD obrascu na 0 (nula) i postavlja "Vrstu izvješća" na vrijednost "2" što znači ispravak stavke.

Da bi ponovo kreirali takav JOPPD obrazac, potrebno je odabrati "Vrsta izvješća" = "2" i nakon toga "Traži" kako bi program ponudio SAMO stornirane stavke jer JOPPD obrazac za taj datum isplate sadrži i redovne stavke isplate. Također je potrebno datum naloga postaviti na "Datum isplate" storniranih stavki.

Kod Storna obračuna se NE GENERIRA JOPPD obrazac (F7) jer su stavke već postavljene na vrijednost 0!

| Traži<br>F6<br>F5                    | njena Rego  | us JOPA<br>F7 | D Snimi<br>F8 | Ispis<br>F9 ESC |               |             |         |          |        |     |                |       |                         |                                    |                           |   |
|--------------------------------------|-------------|---------------|---------------|-----------------|---------------|-------------|---------|----------|--------|-----|----------------|-------|-------------------------|------------------------------------|---------------------------|---|
|                                      |             |               |               |                 | S             | nimanje d   | lisket  | a za pla | ıću    |     |                |       |                         |                                    |                           |   |
| Obračun: 1016 - Storno obračuna 1010 |             |               |               |                 |               |             |         |          |        | Vim | nan:           |       | PozivZad:               | 0                                  |                           |   |
| <u>S</u> nimanje:                    | JOPPD C     | )brazac       |               | ▼ D             | atum <u>n</u> | aloga / po  | četni:  | 04.06.20 | 18 🔻   |     | lzvor o        | lok.: | 701 💌                   | Dodaj red na                       | a kraju 💌                 |   |
| <u>P</u> odaci:                      |             |               |               | - 1             | aluta r       | naloga / Is | plata:  | 04.06.20 | 18 💌   |     | IBA            | AN:   | HR102360                | 000110132674                       | 4 💌                       |   |
| Vrsta osob.prim.:                    | 100 Osot    | ono prim      | anje u cij    | elosti 🔻        |               | Način izvrš | śenja:  | 1-Speci  | fika 🔻 |     |                |       |                         |                                    |                           |   |
| <u>B</u> anka:                       |             |               |               |                 |               | Por         | edak:   | Šifra    | *      |     | Obve:          | znik: |                         | Po                                 | oduzeće                   |   |
| <u>P</u> latitelj:                   |             |               |               |                 |               | s           | tavki:  |          | 0      |     | lzn            | os:   |                         |                                    | 0,00 kn                   |   |
| <u>D</u> isketa / Regos:             | E: 🕶 1      | -             |               |                 |               | JOPPD red   | ni br.: | 1        | •      |     | JOPPD vrsta    | iz∨j: | Podnosi s               | e ispravak zap                     | rimljen 👻                 |   |
| <u>J</u> OPPD podaci:                | Stavke iz o | obračuna      | plaće         | -               | JO            | P sati deci | mala:   | 0        | •      | Na  | k.zap.inval.iz | nos:  | 1-Podnosi               | se prvo (izvor                     | no) izvi.                 |   |
| Stavke Detalii                       | LIOPP       |               |               |                 |               |             |         |          |        |     |                | L     | 3- Dopunju              | ju se ispravak z<br>ju se podaci n | aprimijeni<br>a izvornor  | μ |
|                                      | 110011      |               |               |                 |               |             |         |          |        |     |                |       | 4-Iskazuju              | se podaci po                       | d IX. i X.                |   |
| Rb Datum ispla                       | ate Općina  | OpćRad        | Djelatnik     | Naziv           | Sati          | SatNeod     | IznPr   | rimitak  | Osnovi | ica | DopMIO         | Dop   | 5-Poslovn               | a banka podn                       | osi izvj.                 | D |
| 1 2 04.06.201                        | 8 01333     | 04051         | 05            | lvan Čaćić      | 0             | 0           |         | 0        |        | 0   | 0              |       | 6-Ispra∨a⊧<br> 7-Dopuna | podnesenog<br>podataka pod         | iz∨j. pod t<br>Lizvi. 5   |   |
| 8 04.06.201                          | 8 04090     | 01333         | 03            | Radić Ana I     | 0             | 0           |         | 0        |        | 0   | 0              |       | 8- Fizička o            | soba podnos                        | i iz∨j.                   |   |
|                                      |             |               |               |                 |               |             |         |          |        |     | '              |       | 9-Ispraval<br>10-Dopun  | : podnesenog<br>a podataka po      | iz∨j. pod 8<br>)d iz∨j. 8 |   |
|                                      |             |               |               |                 |               |             |         |          |        |     |                |       | 10-Dopun                | a podataka po                      | od iz∨j. 8                |   |